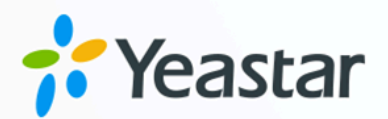

# **Linkus Server**

# Yeastar S-Series VoIP PBX

Version: Date: 2024-08-01

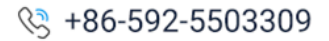

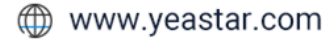

# Contents

| Linkus Server                                                 |
|---------------------------------------------------------------|
|                                                               |
| Set up Linkus Server with Linkus Cloud Service (LCS)          |
| Set up Linkus Server with Linkus Cloud Service Pro (LCS Pro)4 |
| Set up Linkus Server without LCS/LCS Pro6                     |
| Linkus Client7                                                |
| Enable or Disable Linkus Client for Users7                    |
| Set up Linkus Client Login Mode9                              |
| Send Linkus Client Login Credentials to Users                 |
| Linkus Email13                                                |
| Change Linkus Email Template13                                |
| Send Linkus Emails to Users15                                 |
| Linkus Event16                                                |
| Enable or Disable Linkus Event Notifications16                |
| Enable or Disable Linkus Events Recording18                   |

# Yeastar Linkus

Coordinated with Yeastar S-Series VoIP PBX, Yeastar Linkus provides you with easy access to enhanced call efficiency with enterprise-grade telephony features across all devices at your choice, and gives you remote working agility with softphone, instant messaging, file sharing, etc.

# Linkus Server

Linkus Server is designed to work with the Linkus Unified Communications Client app.

To set up Linkus Server for local access only, see Set up Linkus Server without LCS/LCS Pro.

To set up Linkus Server for both local access and remote access, we recommend that you subscribe Linkus Service (Linkus Cloud Service (LCS) or Linkus Cloud Service Pro (LCS Pro)). For more information, see Linkus Service.

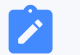

#### Note:

If you want to enjoy Linkus remote connection without subscribing LCS or LCS Pro, you have to go through tricky server and complicated network settings. For more information, contact Yeastar.

# **Linkus Client**

Available using Microsoft Windows, macOS, iOS, and Android, Linkus transforms desktop and mobile phone into a fully-featured office extension, provides convenient call experience, and offers powerful collaboration features like presence, instant messaging, contacts management, etc.

To download Linkus Clients, see Linkus Download.

To know more about Linkus Clients, see Linkus Help.

#### **Linkus Service**

To make remote working easier and more accessible for Yeastar S-Series VoIP PBX users, Yeastar provides two types of Linkus service:

- Linkus Cloud Service (LCS)
- Linkus Cloud Service Pro (LCS Pro)

Linkus Cloud Service (LCS)

LCS avoids the necessity of port forwarding when using Linkus outside of the company and offers secure, uninterrupted Linkus remote connection in no time, so your teams can work and collaborate with clear, reliable calling and secure unified communications, irrespective of locations.

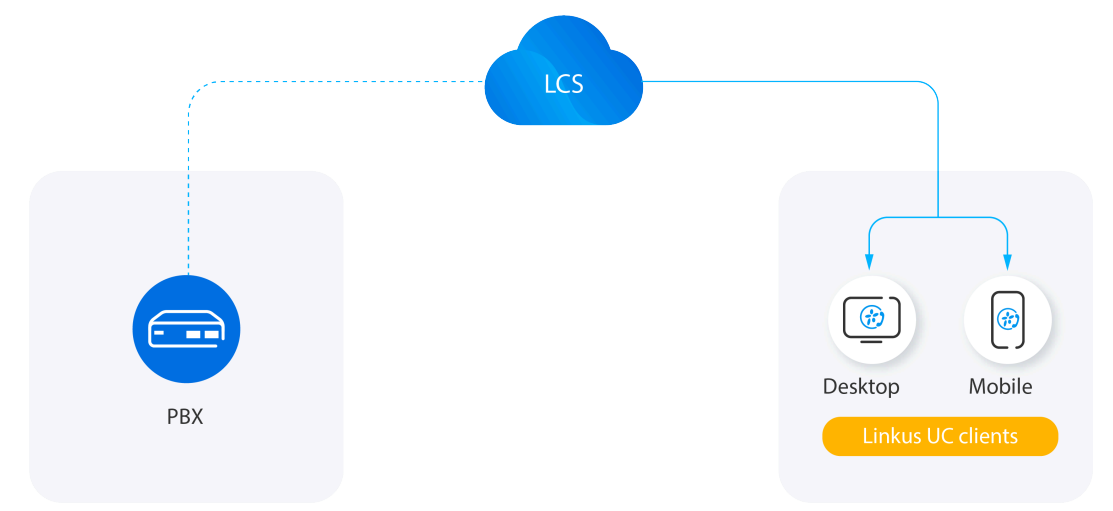

To quickly set up Linkus remote connection with LCS, follow the instructions provided below:

- Step1. Set up Linkus Server with Linkus Cloud Service (LCS)
- Step2. Enable Linkus Client for Users
- Step3. Send Linkus Emails to Users

#### Linkus Cloud Service Pro (LCS Pro)

As an upgraded plan for LCS, LCS Pro includes everything in the LCS plus the additional features of dedicated **PBX domain name (FQDN)** and **Remote SIP Service**, allowing you to register remote IP phones, gateways, branch office PBXs, and alike SIP endpoints to the PBX effortlessly, securely, and without port forwarding.

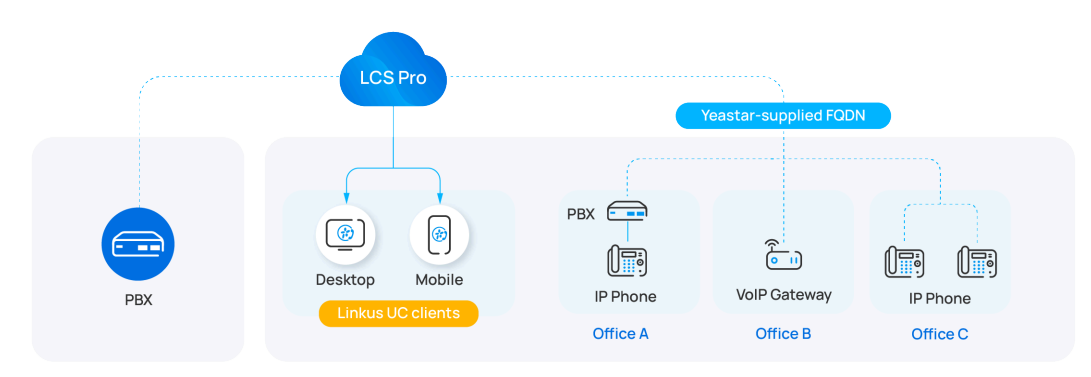

To quickly set up Linkus remote connection with LCS Pro, follow the instructions provided below:

- Step1. Set up Linkus Server with Linkus Cloud Service Pro (LCS Pro)
- Step2. Enable Linkus Client for Users
- Step3. Send Linkus Emails to Users

To register remote SIP endpoints via Yeastar FQDN, see the following topics:

- Register a Remote Extension via Yeastar FQDN
- Register Branch Office PBXs to Headquarter PBX via Yeastar FQDN (Multisite Interconnect)
- Create an Account Trunk for Remote Registration via Yeastar FQDN

# Linkus Server

# Set up Linkus Server with Linkus Cloud Service (LCS)

This topic describes how to set up Linkus Server with Linkus Cloud Service (LCS).

#### **Prerequisites**

You have subscribed or have started free trial of Linkus Cloud Service.

#### Tip:

For PBX version earlier than **30.15.0.100/65.16.0.8/78.16.0.8**, you can try Linkus Cloud Service free for 30 days.

#### Procedure

- 1. Log in to PBX web interface, go to Linkus > Linkus Server Settings > Linkus Cloud Service.
- 2. Select the checkboxes of Enable Linkus Server, Enable Linkus Cloud Service, and Enable Chat function for Linkus.

| 🔯 Linkus Your                                                                      | subscription of Linkus Cloud Service will end on Aug 13 2022. You can <u>Buy Service</u> before it expires. — 🗆 🗙                                                                                                    |  |  |  |  |  |  |  |
|------------------------------------------------------------------------------------|----------------------------------------------------------------------------------------------------|--|--|--|--|--|--|--|
| Linkus Server Settings                                                             | Linkus Client Settings                                                                                                    |  |  |  |  |  |  |  |
| Enable Linkus Server D Lin                                                         | Enable Linkus Server D Linkus Server Guide                                                                                                    |  |  |  |  |  |  |  |
| Linkus Cloud Service is a valu<br>enhances the security of calls,<br>using Linkus. | e-added service designed to minimize Linkus-related server and network configurations and provide better voice call. The service<br>it also includes Instant Messaging feature for Linkus Client. Click <u>here</u> to learn how Linkus Cloud Service can enhance your experience |  |  |  |  |  |  |  |
| Senable Linkus Cloud Servi                                                         | ce Successfully connected to the tunnel server.                                                                                                    |  |  |  |  |  |  |  |
| Expiration Date:                                                                   | You have subscribed to Linkus Cloud Service. The subscription will end on Aug 13 2022. Buy Service                                                                                                    |  |  |  |  |  |  |  |
| Enable Chat function for L                                                         | inkus                                                                                                    |  |  |  |  |  |  |  |

3. Click Save and Apply.

#### Result

A prompt **Successfully connected to the tunnel server** is displayed, indicating that Linkus Server is successfully set up.

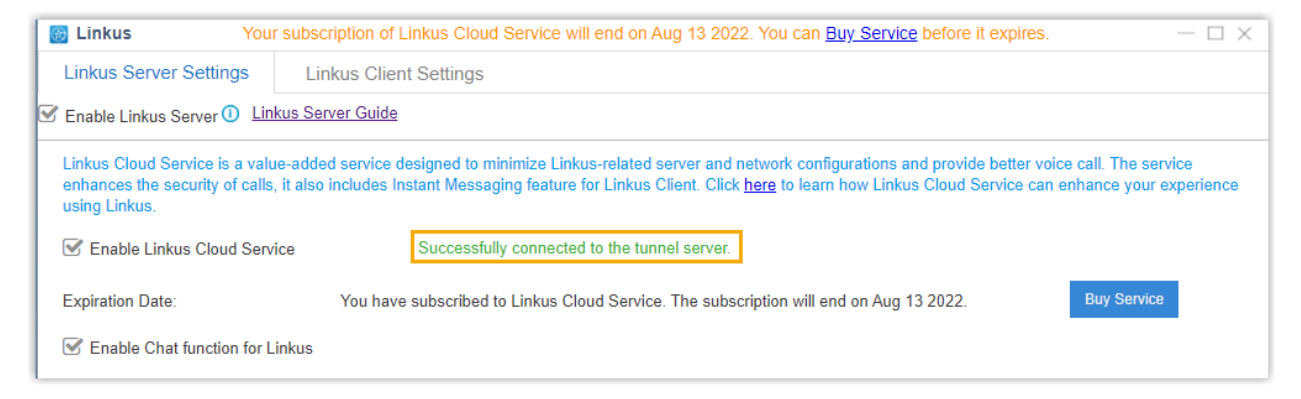

#### What to do next

Enable Linkus Client for users.

#### **Related information**

Set up Linkus Server with Linkus Cloud Service Pro (LCS Pro) Set up Linkus Server without LCS/LCS Pro

# Set up Linkus Server with Linkus Cloud Service Pro (LCS Pro)

This topic describes how to set up Linkus Server with Linkus Cloud Service Pro (LCS Pro).

#### **Prerequisites**

You have subscribed or have started free trial of Linkus Cloud Service Pro.

#### Tip:

For PBX version **30.15.0.100/65.16.0.8/78.16.0.8** or later, you can try Linkus Cloud Service Pro free for 30 days.

#### Procedure

- 1. Log in to PBX web interface, go to Linkus > Linkus Server Settings > Linkus Cloud Service Pro.
- 2. Select the checkboxes of Enable Linkus Server, Enable Linkus Cloud Service Pro, and Enable Chat function for Linkus.

| 😥 Linkus Your s                                                                                                    | Inkus       Your subscription of Linkus Cloud Service Pro will end on May 08 2022. You can Buy Service before it expires.       - □ ×                                                                                                    |  |  |  |  |  |  |  |  |
|----------------------------------------------------------------------------------------------------|----------------------------------------------------------------------------------------------------|--|--|--|--|--|--|--|--|
| Linkus Server Settings                                                                                                    | Linkus Client Settings                                                                                                    |  |  |  |  |  |  |  |  |
| Linkus Cloud Service                                                                                                    | Linkus Cloud Service Pro Best Value                                                                                                    |  |  |  |  |  |  |  |  |
| Enable Linkus Server D Lin                                                                                                    | kus Server Guide                                                                                                    |  |  |  |  |  |  |  |  |
| Linkus Cloud Service Pro clea<br>domain name (FQDN) for sect<br>to connect remote workers and<br>Click <u>here</u> for more about the | Linkus Cloud Service Pro clears all obstacles for remote SIP access and communications. It includes everything in the Linkus Cloud Service plus a dedicated PBX domain name (FQDN) for secure, effortless registration of remote SIP endpoints to the PBX, including IP phones, gateways, branch office PBXs, etc., allowing you to connect remote workers and offices instantly, securely, and easily. Click <u>here</u> for more about the service. |  |  |  |  |  |  |  |  |
| Senable Linkus Cloud Servi                                                                                                    | ice Pro Successfully connected to the tunnel server.                                                                                                    |  |  |  |  |  |  |  |  |
| Expiration Date:                                                                                                    | You have subscribed to Linkus Cloud Service Pro. The subscription will Free Trial Buy Service end on May 08 2022.                                                                                                    |  |  |  |  |  |  |  |  |
| Senable Chat function for                                                                                                    | or Linkus                                                                                                    |  |  |  |  |  |  |  |  |

3. Click **Save** and **Apply**.

## Result

A prompt **Successfully connected to the tunnel server** is displayed, indicating that Linkus Server is successfully set up.

| 👸 Linkus Your s                                                                                                    | ubscription of Linkus Cloud Service Pro will end on May 08 2022. You can <u>Buy Service</u> before it expires. — 🗆 🗙                                                                                                    |
|----------------------------------------------------------------------------------------------------|----------------------------------------------------------------------------------------------------|
| Linkus Server Settings                                                                                                    | Linkus Client Settings                                                                                                    |
| Linkus Cloud Service                                                                                                    | Linkus Cloud Service Pro Best Value                                                                                                    |
| S Enable Linkus Server 🕕 Lin                                                                                                    | kus Server Guide                                                                                                    |
| Linkus Cloud Service Pro clea<br>domain name (FQDN) for sec<br>to connect remote workers an<br>Click <u>here</u> for more about the | rs all obstacles for remote SIP access and communications. It includes everything in the Linkus Cloud Service plus a dedicated PBX<br>ure, effortless registration of remote SIP endpoints to the PBX, including IP phones, gateways, branch office PBXs, etc., allowing you<br>d offices instantly, securely, and easily.<br>service. |
| Senable Linkus Cloud Serv                                                                                                    | ice Pro Successfully connected to the tunnel server.                                                                                                    |
| Expiration Date:                                                                                                    | You have subscribed to Linkus Cloud Service Pro. The subscription will Free Trial Buy Service end on May 08 2022.                                                                                                    |
| S Enable Chat function f                                                                                                    | or Linkus                                                                                                    |

# What to do next

Enable Linkus Client for users.

#### **Related information**

```
Set up Linkus Server with Linkus Cloud Service (LCS)
Set up Linkus Server without LCS/LCS Pro
```

# Set up Linkus Server without LCS/LCS Pro

If you don't subscribe Linkus Cloud Service (LCS) or Linkus Cloud Service Pro (LCS Pro), you can still use Linkus in local network. This topic describes how to set up Linkus Server for local access.

#### Note:

To enjoy Linkus remote connection without subscribing LCS or LCS Pro, you have to go through tricky server and complicated network settings. For more information, contact Yeastar.

## Procedure

- 1. Log in to PBX web interface, go to Linkus > Linkus Server Settings.
- 2. Select the checkbox of Enable Linkus Server.

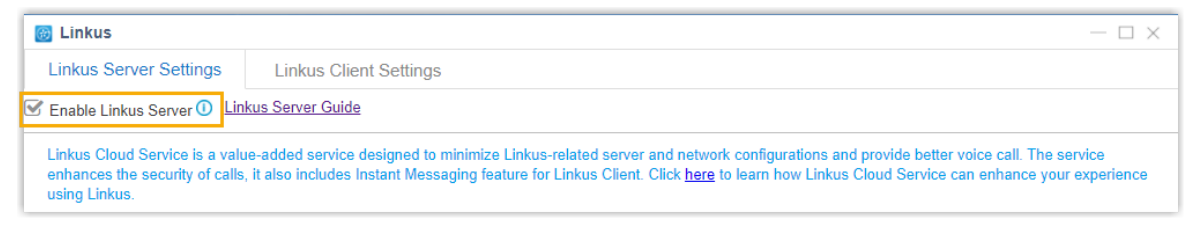

3. Click **Save** and **Apply**.

#### Result

Linkus Server is set up for local access.

#### What to do next

Enable Linkus Client for users.

#### **Related information**

Set up Linkus Server with Linkus Cloud Service (LCS) Set up Linkus Server with Linkus Cloud Service Pro (LCS Pro)

# Linkus Client

# Enable or Disable Linkus Client for Users

After setting up Linkus Server, you need to enable Linkus Client for extension users, so that they can log in to Linkus Client. To restrict users from using Linkus, you can disable Linkus Client for users.

#### **Enable Linkus Client for users**

To allow users to use Linkus, you need to enable Linkus Client for users.

- 1. Log in to PBX web interface, go to Linkus > Linkus Client Settings.
- 2. To enable Linkus Client for all users, do as follows:

| 🛞 Link | us                |                   |       |                            |               |                      |                | — 🗆 × |
|--------|-------------------|-------------------|-------|----------------------------|---------------|----------------------|----------------|-------|
| Linku  | s Server Settings | Linkus Client Set | tings |                            |               |                      |                |       |
| D      | Enable Disable    | Login Mode Send B | Email | Email Template             |               |                      | Extension,Name | ٩     |
| a 🔽    | Extension         | Name              |       |                            | ×             | able Linkus Client f | For Users      |       |
|        | 1000              | Leo Ball          | 0     | Are you sure to enable the | e extensions? | D                    |                |       |
|        | 1001              | Phillip Huff      | U     |                            |               | D                    |                |       |
|        | 1002              | Terrell Smith     |       | C Yes No                   |               | D                    |                |       |
|        | 1003              | Dave Harris       |       | dave@sample.com            | 2             | D                    |                |       |
|        | 1004              | Troy Daniel       |       | troy@sample.com            | Z             | Ο                    |                |       |

#### Tip:

PBX only supports selecting all the extensions on the current page. You can set a larger **Displaying** value to display more extensions on one page.

- a. Select the checkboxes of all the extensions.
- b. Click Enable.
- c. In the pop-up dialog box, click Yes to confirm.
- 3. To enable Linkus Client for a specific user, do as follows:

| <b>3</b> | Linkus    |              |                        |                |          |                                | — 🗆 × |
|----------|-----------|--------------|------------------------|----------------|----------|--------------------------------|-------|
| Li       | nkus Serv | ver Settings | Linkus Client Settings |                |          |                                |       |
|          | Enable    | Disable      | Login Mode Send Email  | Email Template |          | a 1000                         | ٩     |
|          |           | Extension    | Name                   | Email Address  |          | Enable Linkus Client For Users |       |
|          |           | 1000         | Leo Ball               | leo@sample.com | <u> </u> | D                              |       |

- a. Search the user by extension number or name.
- b. Enable Linkus Client for the user.

Indicates that Linkus Client is enabled.

#### **Disable Linkus Client for users**

To restrict users from using Linkus, you can disable Linkus Client for users.

- 1. Log in to PBX web interface, go to Linkus > Linkus Client Settings.
- 2. To disable Linkus Client for all users, do as follows:

| 💮 Linkus  |                |                        |                                 |                       |                                | — 🗆 × |
|-----------|----------------|------------------------|---------------------------------|-----------------------|--------------------------------|-------|
| Linkus Se | erver Settings | Linkus Client Settings | 5                               |                       |                                |       |
| Enab      | Disable        | Login Mode Send Email  | Email Template                  |                       | Extension,Name                 | ٩     |
| a 🔽       | Extension      | Name                   | Email Address                   |                       | Enable Linkus Client For Users |       |
|           | 1000           | Leo Bal                |                                 | ×                     |                                |       |
|           | 1001           | Phillip Ht             | Are you sure to disable these e | xtensions?            |                                |       |
|           | 1002           | Terrell Sm             |                                 |                       |                                |       |
|           | 1003           | Dave Har               | C Yes No                        |                       |                                |       |
|           | 1004           | Troy Daniel            | troy@sample.com                 | 2                     |                                |       |
|           | 1005           | 1005                   | becky@yeastar.com               | <ul> <li>Z</li> </ul> |                                |       |

#### Tip:

PBX only supports selecting all the extensions on the current page. You can set a larger **Displaying** value to display more extensions on one page.

- a. Select the checkboxes of all the extensions.
- b. Click Disable.
- c. In the pop-up dialog box, click **Yes** to confirm.
- 3. To disable Linkus Client for a specific user, do as follows:

| 6   | inkus    |              |                 |         |                |   |                               | — 🗆 X |
|-----|----------|--------------|-----------------|---------|----------------|---|-------------------------------|-------|
| Lii | nkus Sen | ver Settings | Linkus Client S | ettings |                |   |                               |       |
|     | Enable   | Disable      | Login Mode Sen  | d Email | Email Template |   | a 1000                        | ٩     |
|     |          | Extension    | Name            | -       | Email Address  | E | nable Linkus Client For Users |       |
|     |          | 1000         | Leo Ball        |         | leo@sample.com | ∠ |                               |       |

- a. Search the user by extension number or name.
- b. Disable Linkus Client for the user.

 $\bigcirc$  indicates that Linkus Client is disabled.

# Set up Linkus Client Login Mode

Yeastar S-Series VoIP PBX provides two login modes for users: Extension Mode and Email Mode. By default, users should log in to Linkus Client by their extension numbers. To enhance the Linkus security, you can change the login mode to Email Mode, which will force users to log in Linkus by email address.

#### Procedure

- 1. Log in to PBX web interface, go to Linkus > Linkus Client Settings.
- 2. Click Login Mode.
- 3. In the pop-up window, select the login mode.

|                      | Login Mode  | ×       |
|----------------------|-------------|---------|
| Linkus Login Mode 🛈: | Extension   | 🕑 Email |
|                      | Save Cancel |         |

- Extension: Users should log in to Linkus Client by their extension numbers.
- Email: Users should log in to Linkus Client by the email addresses that are associated with their extensions.

## Note:

If you select both **Extension** mode and **Email** mode, users can log in to Linkus Client by either extension number or email address.

4. Click Save and Apply.

# Send Linkus Client Login Credentials to Users

After you enable Linkus Client for users, you need to send login credentials to these users. This topic describes what you need to do to provide users with login credentials, and how users can log in to Linkus Client.

## Send login credentials to users for quick login

In most cases, you can send Linkus emails to users. In this way, users can log in to Linkus Client in seconds via the QR code or link provided in the emails.

#### Prerequisites

- You have set up System Email .
- You have bound extension numbers with email addresses.

#### Procedure

- 1. Log in to PBX web interface, go to Linkus > Linkus Client Settings.
- 2. To send Linkus emails to all users, do as follows:

| 😳 Link | us             |                        |                                                                 | $-\Box \times$ |
|--------|----------------|------------------------|-----------------------------------------------------------------|----------------|
| Linkus | Server Setting | Linkus Client Settings | IS                                                              |                |
| E      | nable Disable  | Login Mo               | Email Template Extension, Name                                  | ٩              |
| a 🔽    | Extension      | N                      | ant For Users                                                   |                |
|        | 1000           | Le                     | you want to use the Yeaster service to cond Linkus Iopin email? |                |
|        | 1001           | Phil Phil              |                                                                 |                |
|        | 1002           | Terre                  | Vas                                                             |                |
|        | 1003           | Dave                   |                                                                 |                |
|        | 1004           | Troy Daniel            | troy@sample.com 🖌 🌔                                             |                |

## Tip:

PBX only supports selecting all the extensions for the current page. You can set a larger **Displaying** value to display more extensions on one page.

- a. Select the checkboxes of all the extensions.
- b. Click Send Email.
- c. In the pop-up dialog box, click **Yes**.
- 3. To send Linkus email to a specific user, do as follows:

| 💮 Linkus     |             |                        |                                   |                          |               | > |
|--------------|-------------|------------------------|-----------------------------------|--------------------------|---------------|---|
| Linkus Serve | er Settings | Linkus Client Settings |                                   |                          |               |   |
| Enable       | Disable     | Login Moc Send Email   | Email Template                    |                          | a 1000        | ٩ |
|              | Extension   | Name                   | Email Address                     | Enable Linkus Cl         | ent For Users |   |
| b            | 1000        | L                      |                                   | ×                        | )             |   |
|              |             | Po you w               | ant to use the Yeastar service to | send Linkus login email? |               |   |
|              |             |                        | d Yes No                          |                          |               |   |

- a. Search the user by extension number or name.
- b. Select the desired extension user.
- c. Click Send Email.
- d. In the pop-up dialog box, click Yes to confirm.

#### Result

Users will receive Linkus login emails. They can log in to Linkus Client by scanning the QR code or pasting the link provided in the emails.

| Linkus Mobile Client Quick Login                                                                                                    | Linkus Lite Quick Login |
|----------------------------------------------------------------------------------------------------|-------------------------|
| Linkus Email<br>Veastar<br>Veastar<br>Veastar<br>Veastar<br>Veastar<br>Veastar<br>Veastar<br>Veastar<br>Veastar<br>Veastar<br>Veastar<br>Veastar<br>Veastar<br>Veastar<br>Veastar<br>Veastar<br>Veastar | Linkus Email            |

## Send login credentials to users for manual login

In case users fail to receive Linkus emails or access mailbox, you can provide users with PBX credential and extension credential. Users can manually log in to Linkus Client by entering PBX credential and their extension credentials.

#### Login credential

Depending on different kinds of Linkus Server that you have set up, you need to provide different information for users to log in to Linkus Client.

| Linkus Server Type                  | Login Credential                                                                                                    |
|-------------------------------------|----------------------------------------------------------------------------------------------------|
| Linkus Server (with LCS/LCS Pro)    | <ul> <li>PBX serial number</li> <li>Email address or extension<br/>number</li> <li>User password</li> </ul>                                                                                                    |
| Linkus Server (without LCS/LCS Pro) | <ul> <li>PBX local IP address and local<br/>Linkus port (for local login)</li> <li>PBX public IP address and<br/>external Linkus port (for remote<br/>login)</li> <li>Email address or extension<br/>number</li> <li>User password</li> </ul> |

#### Linkus login

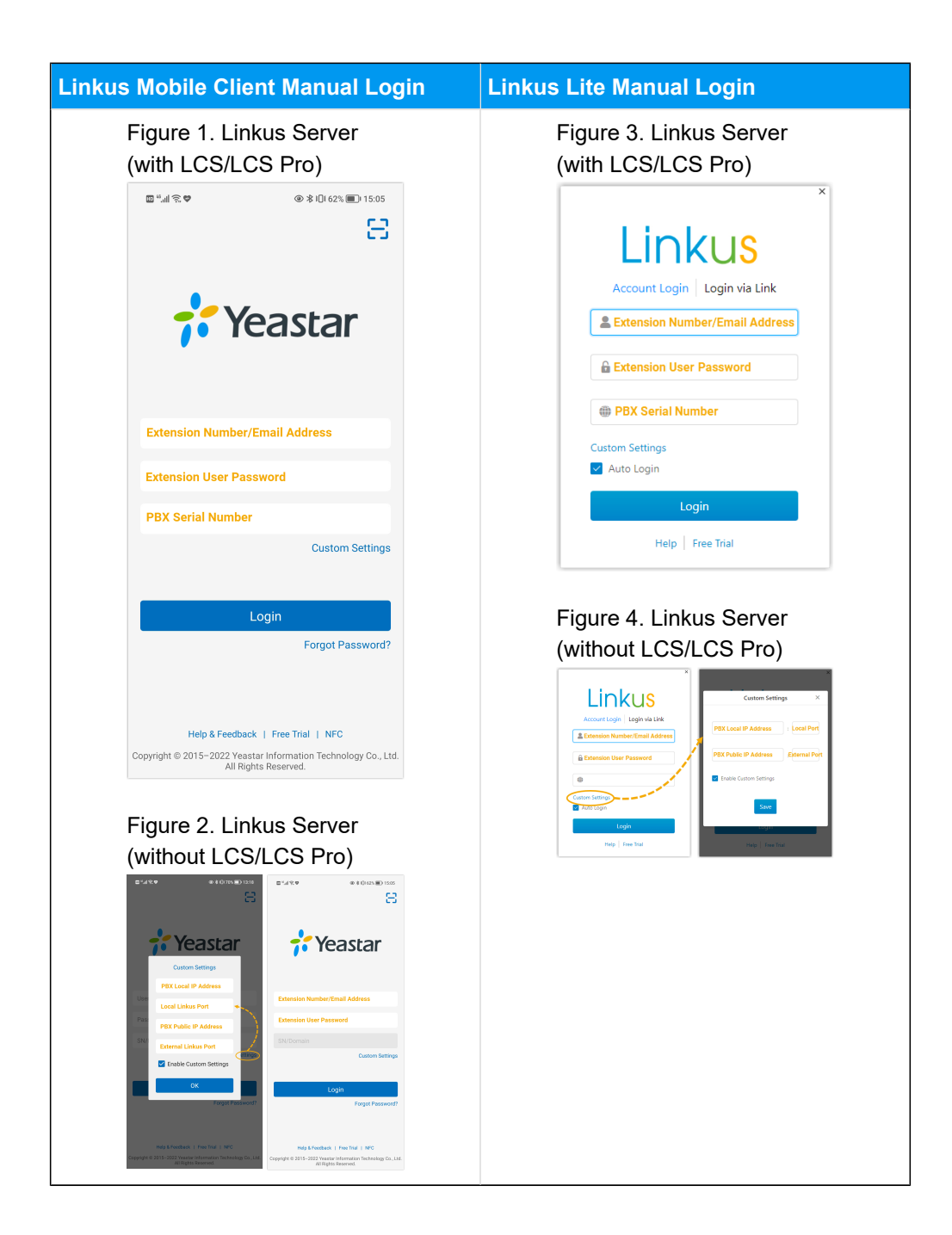

# Linkus Email

# Change Linkus Email Template

Yeastar S-Series VoIP PBX has a default Linkus email template that contains a QR code and a link for login, as well as instructions on how to log in to Linkus Client. You can edit the email template as needed.

## Procedure

- 1. Log in to PBX web interface, go to **Linkus > Linkus Client Settings**.
- 2. Click Email Template.
- 3. Optional: To change email language, do as follows:
  - a. At the top-left corner, click **Notification Email Language**.

|                             | Edit Email Template                                                                                                    |  |  |  |
|-----------------------------|----------------------------------------------------------------------------------------------------|--|--|--|
| Notification Email Language |                                                                                                    |  |  |  |
| Template Variables:         | TAB: \t<br>Line break: \n<br>Receiver's name: \${LI_NAME}<br>Receiver's extension number: \${LI_NUMBER}<br>QR Code: \${LI_QR}<br>Link: \${LI_LINK} |  |  |  |

- b. In the pop-up window, select a desired language.
- c. Click Save.

The email template is displayed in the new language.

4. Edit the email subject and email contents as needed.

#### Note:

Ì

The variable names are unchangeable. You can adjust the placement of the variables according to your contents.

|                             | Edit Email Template                                                                                                    | × |
|-----------------------------|----------------------------------------------------------------------------------------------------|---|
| Notification Email Language |                                                                                                    |   |
| Template Variables:         | TAB: \t<br>Line break: \n<br>Receiver's name: \${LI_NAME}<br>Receiver's extension number: \${LI_NUMBER}<br>QR Code: \${LI_QR}<br>Link: \${LI_LINK}                                    |   |
| Subject:                    | Login Linkus Mobile Client                                                                                                    |   |
| Email Content:              | Hello \${LI_NAME},<br>Linkus service has been enabled for your extension \${LI_NUMBER}.                                                                                               |   |
|                             | <b>Log in Linkus by QR code (For Mobile Client Only)</b><br>Open Linkus Mobile Client and scan the QR code to log in.<br>The QR code is valid for 24 hours and can only be used once. |   |
|                             | Note: the QR code and links will expire after 24 hours.                                                                                                    |   |

5. Click Save and Apply.

# Send Linkus Emails to Users

You can send Linkus emails to users, so that they can log in to Linkus Client in a quicker way.

## **Background information**

Yeastar S-Series VoIP PBX has a default Linkus email template that contains a QR code and a link for login, as well as instructions on how to log in to Linkus Client. You can edit the email template as needed.

For more information, see Change Linkus Email Template.

## Prerequisites

- You have set up System Email .
- You have bound extension numbers with email addresses.

#### Procedure

- 1. Log in to PBX web interface, go to Linkus > Linkus Client Settings.
- 2. To send Linkus emails to all users, do as follows:

| 💮 Linl | kus                |                        |                                                  |               |                | $-\Box \times$ |
|--------|--------------------|------------------------|--------------------------------------------------|---------------|----------------|----------------|
| Linku  | is Server Settings | Linkus Client Settings |                                                  |               |                |                |
|        | Enable Disable     | Login Mor b Send Email | Email Template                                   |               | Extension,Name | ٩              |
| a 🔽    | Extension          | Ν                      |                                                  | en v          | t For Users    |                |
|        | 1000               | Le                     | u want to use the Vegstar service to send Linkus |               |                |                |
|        | 1001               | Phil ?                 | u want to use the reastal service to send Linku  | ) ogin ennan: |                |                |
|        | 1002               | Terre                  | Yes No                                           |               |                |                |
|        | 1003               | Dave                   |                                                  |               |                |                |
|        | 1004               | Troy Daniel            | troy@sample.com 🛛 🖊                              |               |                |                |

# i) Tip:

PBX only supports selecting all the extensions for the current page. You can set a larger **Displaying** value to display more extensions on one page.

- a. Select the checkboxes of all the extensions.
- b. Click Send Email.
- c. In the pop-up dialog box, click Yes.

3. To send Linkus email to a specific user, do as follows:

| J Linkus     |            |                        |                                    |                                | > |
|--------------|------------|------------------------|------------------------------------|--------------------------------|---|
| Linkus Serve | r Settings | Linkus Client Settings |                                    |                                |   |
| Enable       | Disable L  | ogin Mot C Send Email  | Email Template                     | a 1000                         | ٩ |
| <b>S</b> E   | Extension  | Name                   | Email Address                      | Enable Linkus Client For Users |   |
| b 🗹          | 1000       | L                      |                                    | × D                            |   |
|              |            | Co you                 | want to use the Yeastar service to | send Linkus login email?       |   |
|              |            |                        | d Yes No                           |                                |   |

- a. Search the user by extension number or name.
- b. Select the desired extension user.
- c. Click Send Email.
- d. In the pop-up dialog box, click **Yes** to confirm.

#### Result

Users will receive Linkus login emails. They can log in to Linkus clients by scanning the QR code or pasting the link provided in the emails.

| Linkus Mobile Client Login |                                                                                                    | Linkus Lite Login |                                  |
|----------------------------|----------------------------------------------------------------------------------------------------|-------------------|----------------------------------|
| -                          | Linkus Email                                                                                                    | •                 | Linkus Ene Login<br>Linkus Email |
|                            | Market State State |                   | <b>;</b> Yeastar                 |

# Linkus Event

# Enable or Disable Linkus Event Notifications

Yeastar S-Series VoIP PBX provides Linkus events to help you keep track of Linkus activities. You can decide whether to notify contacts when specific Linkus events happen.

#### **Supported Linkus events**

The supported Linkus events are as follows:

- Linkus Cloud Service Pro Expiration Reminder
- Linkus Cloud Service Expiration Reminder
- Linkus Client Login Failure
- Linkus Client has been Locked

#### **Enable Linkus event notifications**

- 1. Log in to PBX web interface, go to **Settings > Event Center > Event Settings**.
- 2. In the Notification column, tun on notification for desired events.

Indicates that event notification is turned on.

| Event Settings                | Notification Contacts   |        |              |                   |
|-------------------------------|-------------------------|--------|--------------|-------------------|
| Name                          |                         | Record | Notification | Edit Notification |
| Operation                     |                         |        |              |                   |
| Modify Administrator          | Password                |        |              | ∠                 |
| User Login Success            |                         |        | Ο            | ∠                 |
| User Login Failed             |                         |        | Ο            | ∠                 |
| User Lockout                  |                         |        |              | ∠                 |
| API Authentication Lo         | ockout                  | Ο      | Ο            | ∠                 |
| Extension User Pass           | word Changed            |        | Ο            | ∠                 |
| Linkus Cloud Service          | Pro Expiration Reminder |        |              | ∠                 |
| Linkus Client Login Failure   |                         |        |              | ∠                 |
| Linkus Client has been Locked |                         |        |              | ∠                 |
| Linkus Cloud Service          | Expiration Reminder     |        |              | Ζ                 |

3. **Optional:** To change default email template for a specific Linkus event, click *L* to update.

When the specified event occurs, the PBX sends notifications to relevant contacts via specific notification methods.

#### Tip:

To create notification contacts and specify notification methods, see Add Notification Contacts.

#### **Disable Linkus event notifications**

- 1. Log in to PBX web interface, go to **Settings > Event Center > Event Settings**.
- 2. In the **Notification** column, turn off notifications for desired events.

| Event Settings                | Notification Contacts   |        |              |                   |
|-------------------------------|-------------------------|--------|--------------|-------------------|
| Name                          |                         | Record | Notification | Edit Notification |
| Operation                     |                         |        |              |                   |
| Modify Administrator          | Password                |        |              | ۷                 |
| User Login Success            |                         |        | Ο            | ∠                 |
| User Login Failed             |                         |        | Ο            | ∠                 |
| User Lockout                  |                         |        |              | ∠                 |
| API Authentication Lockout    |                         | Ο      | Ο            | ∠                 |
| Extension User Pass           | word Changed            |        | Ο            | ۷                 |
| Linkus Cloud Service          | Pro Expiration Reminder |        | Ο            | ∠                 |
| Linkus Client Login Failure   |                         |        | Ο            | ۷.                |
| Linkus Client has been Locked |                         |        | Ο            | ∠                 |
| Linkus Cloud Service          | Expiration Reminder     |        | 0            | ۷.                |

 $\bigcirc$  indicates that event notifications are turned off.

When the specified event occurs, the PBX will NOT send notifications to relevant contacts.

# Enable or Disable Linkus Events Recording

Yeastar S-Series VoIP PBX provides Linkus events to help you keep track of Linkus activities. You can decide whether to record specific Linkus events in logs when events happen.

#### **Supported Linkus events**

The supported Linkus events are as follows:

- Linkus Cloud Service Pro Expiration Reminder
- Linkus Cloud Service Expiration Reminder
- Linkus Client Login Failure
- Linkus Client has been Locked

#### Enable Linkus events recording

- 1. Log in to PBX web interface, go to **Settings > Event Center > Event Settings**.
- 2. In the **Record** column, enable recording for desired Linkus events.

| Event Settings                | Notification Contacts   |        |              |                   |
|-------------------------------|-------------------------|--------|--------------|-------------------|
| Name                          |                         | Record | Notification | Edit Notification |
| Operation                     |                         |        |              |                   |
| Modify Administrator          | Password                |        |              | ۷.                |
| User Login Success            |                         |        | Ο            | ۷ ا               |
| User Login Failed             |                         |        | Ο            | ۷ ا               |
| User Lockout                  |                         |        |              | ۷ ا               |
| API Authentication Lo         | ockout                  | Ο      | Ο            | ∠                 |
| Extension User Pass           | word Changed            |        | Ο            | ∠                 |
| Linkus Cloud Service          | Pro Expiration Reminder |        |              | ∠                 |
| Linkus Client Login Failure   |                         |        | Ο            | ۷.                |
| Linkus Client has been Locked |                         |        |              | ۷.                |
| Linkus Cloud Service          | Expiration Reminder     |        |              | ۷. ا              |

Indicates that event recording is turned on.

When the specified event occurs, it will be recorded in the log.

Tip:

You can check the log on **Settings > Event Center > Event Log**.

#### **Disable Linkus events recording**

- 1. Log in to PBX web interface, go to **Settings > Event Center > Event Settings**.
- 2. In the **Record** column, disable recording for desired Linkus events.

Indicates that event recording is turned off.

| Event Settings                               | Notification Contacts |            |              |                   |
|----------------------------------------------|-----------------------|------------|--------------|-------------------|
| Name                                         |                       | Record     | Notification | Edit Notification |
| Operation                                    |                       |            |              |                   |
| Modify Administrator                         | Password              |            |              | ∠                 |
| User Login Success                           |                       |            | $\bigcirc$   | ∠                 |
| User Login Failed                            |                       |            | $\bigcirc$   | ∠                 |
| User Lockout                                 |                       |            |              | ∠                 |
| API Authentication Lockout                   |                       | $\bigcirc$ | $\bigcirc$   | ۷.                |
| Extension User Pass                          | word Changed          |            | $\bigcirc$   | ∠                 |
| Linkus Cloud Service Pro Expiration Reminder |                       | Ο          |              | ۷.                |
| Linkus Client Login Failure                  |                       | Ο          | $\bigcirc$   | ∠                 |
| Linkus Client has been Locked                |                       | Ο          |              | ∠                 |
| Linkus Cloud Service                         | Expiration Reminder   | Ο          |              | ∠                 |

When the specified event occurs, it will NOT be recorded in the log.